## 関東甲信越大学陸上大会 WEB 申込について

別冊のマニュアルに従い入力して下さい。以下は補足です。(NISHI のページにあります。)

「NISHI スポーツ」の HP から入ります。HP の下側「NANS21V WEB 登録サービス に関するお知らせ (16/4/1)」。

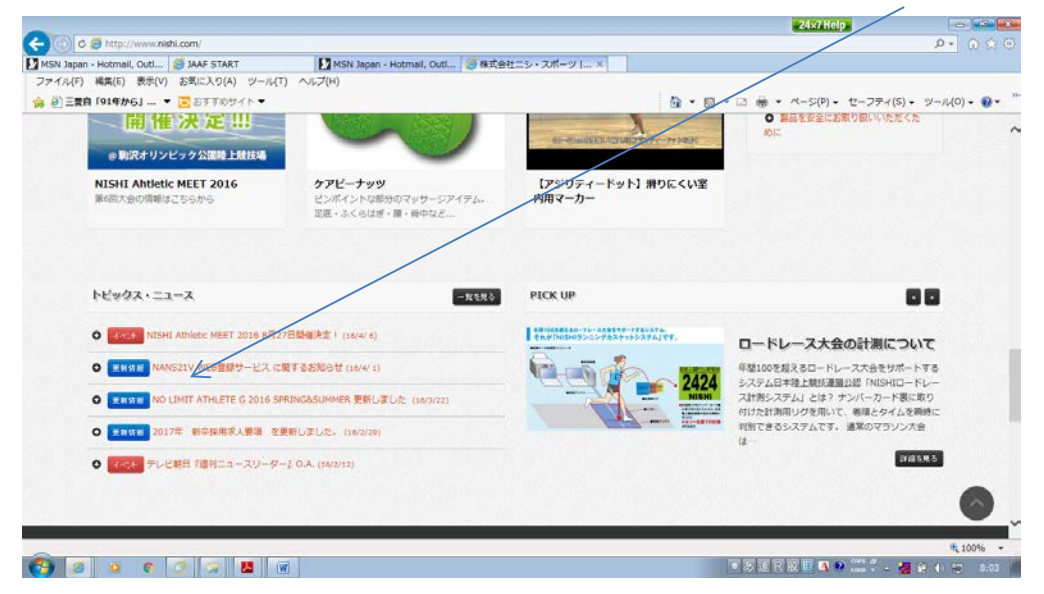

選択すると下記のページに移動しますので、次に「詳細はこちら」を選択してください。

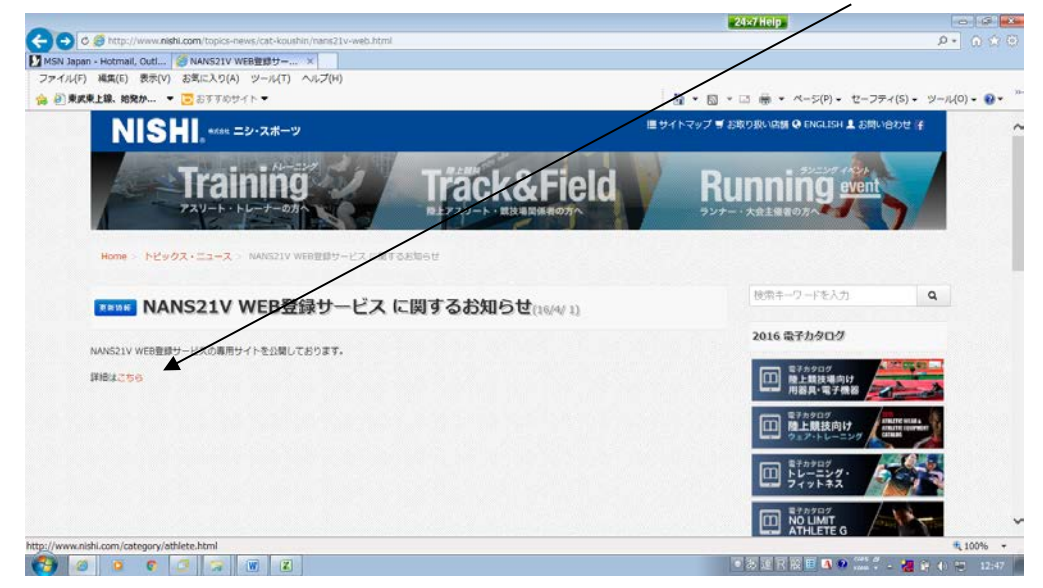

下記のページに行きますので、「Web 登録サービスはこちら」から作業に入ってください。

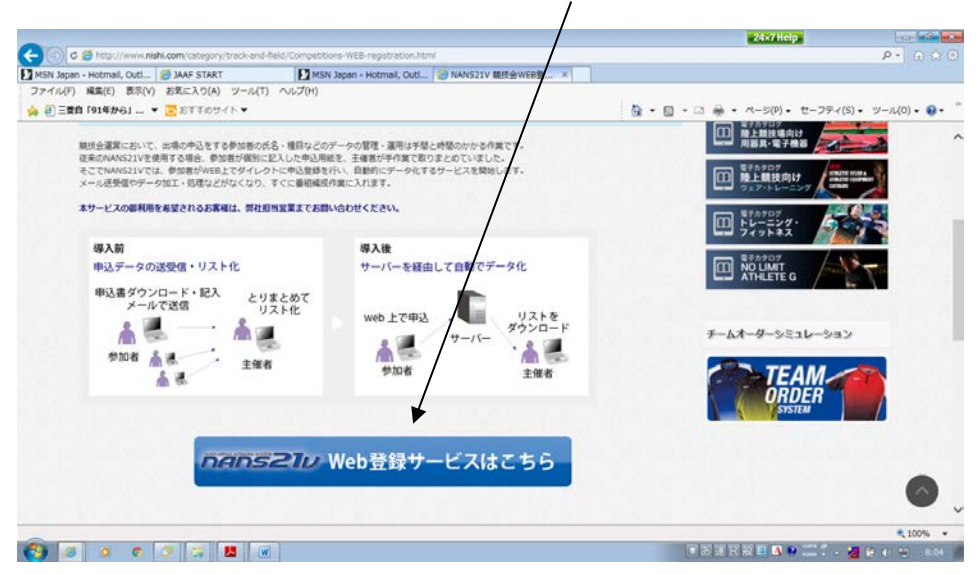

ユーザー登録:最初の場合「ユーザー登録はこちら」を選択してください。下記の画面になりますのでチーム名略称は7文字以内で入力して下さい。

|                                                  |                                                       | 24×7 Help                      |               |
|--------------------------------------------------|-------------------------------------------------------|--------------------------------|---------------|
| C N http://nishi-nans21v.com/Account/AccountEdit |                                                       |                                | P- @ @        |
| SN Japan - Hotmail, Outl [] NANS21V - Web登録 ×    |                                                       |                                |               |
| アイル(F) 編集(E) 表示(V) お気に入り(A) ツール(T) ヘルプ(H)        |                                                       |                                |               |
| 2 御柱葉で柱から10m ▼ ○ おすすめサイト▼                        |                                                       | ③ • 回 • □ ● • ページ(P) • セーフティ(S | )・ ツール(0)・ 👀・ |
|                                                  |                                                       |                                |               |
|                                                  |                                                       |                                |               |
| □+F                                              |                                                       |                                |               |
|                                                  |                                                       |                                |               |
| 団体名・チーム名 正式名称                                    | 例:学校法人ニシ高等学校                                          |                                |               |
| 甲府工業高等学校                                         |                                                       |                                |               |
| 団体名・チーム名 略称(全角7文字程度)                             | 例:二シ高                                                 |                                |               |
|                                                  | 甲府工業高                                                 |                                |               |
| 団体名・チーム名 略称力ナ (半角20文字程度)                         | 例: 二ジョウヨウ                                             |                                |               |
|                                                  | לבלבולוב]                                             |                                |               |
| 登録都道府県                                           | 巨渡く                                                   |                                |               |
| 郵便番号(ハイフンなし7桁数字)                                 | 4000026                                               |                                |               |
| 所在地                                              |                                                       |                                |               |
| 山梨県甲府市塩部2丁目7-1                                   |                                                       |                                |               |
| 責任者名/顧問                                          | 山梨太郎                                                  |                                |               |
| 連結先電話番号(ハイマンなし)                                  | 0552524896                                            |                                |               |
| 戻る                                               |                                                       |                                | 次へ            |
|                                                  |                                                       |                                |               |
|                                                  | convright(c) NISHI Athletic Goode Co., Ltd. ell right | a reserved                     | 100%          |
|                                                  |                                                       |                                |               |

② ユーザー登録後に出る画面です。競技会エントリーを選びます。

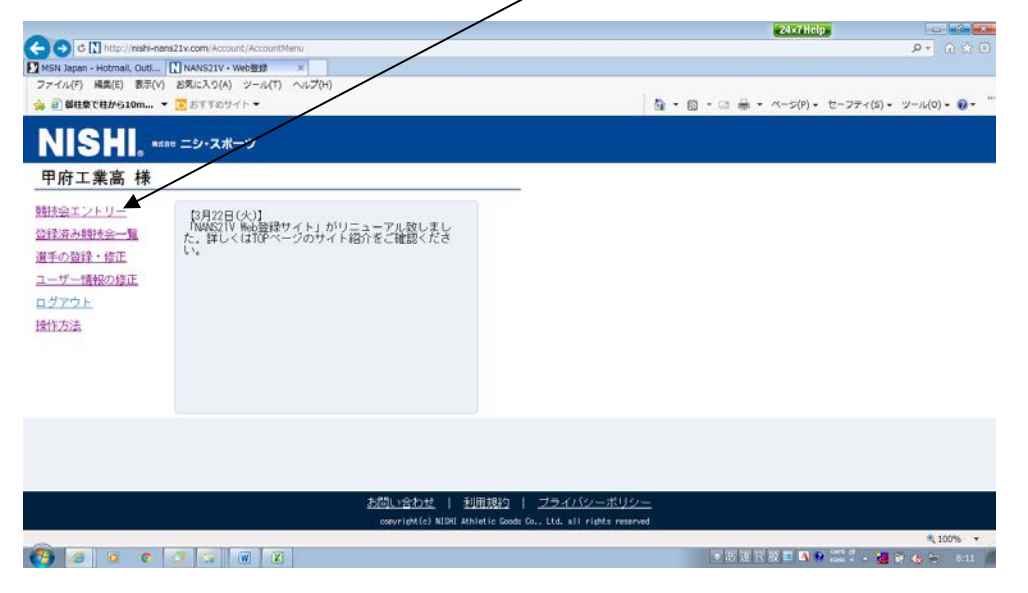

③ 開催日時8月25日・26日「関東甲信越陸上大会」を選び、エントリーを選択して下さい。

|                             |                                                        | 24×7Help                              |                      |
|-----------------------------|--------------------------------------------------------|---------------------------------------|----------------------|
| MSN Japan - Hotmail, Outl., | tv.com/CupEntry/EntryCupEist<br>NANS21V - Web登録 ×      |                                       | P- 0000              |
| ファイル(F) 編集(E) 表示(V) さ       | (真に入り(A) ツール(T) ヘルプ(H)                                 |                                       |                      |
| 🚖 🕘 最柱築で柱から10m ▼ 🤅          | お手手のサイト・                                               | · · · · · · · · · · · · · · · · · · · | ((5)・ ツール(0)・ 💽・     |
| 2016/05/21<br>~2016/05/21   | 第2回福井しあわせ元気国体強化記録会                                     |                                       | 【詳細】 (               |
| 2016/05/27<br>~2016/05/30   | 平成28年度 宮城県高校総合体育大会 陸上競技                                |                                       | 詳細                   |
| 2016/05/28<br>~2016/06/04   | 第36回千葉県高校陸上競技記録会                                       |                                       | 詳細                   |
| 2016/06/04<br>~2016/06/04   | 第30回 山梨県高等学校学年別大会兼国体予署会                                |                                       | 閉じる                  |
| エントリー期間                     | 2016/04/26 ~2016/05/16                                 |                                       | TUKU-                |
| 開催地                         | 山梨中継スタジアム                                              |                                       |                      |
| /016/07/16<br>~2016/07/16   | 大崎地区記録会 7月                                             |                                       | 詳細                   |
| 2016/07/23<br>~2016/07/24   | 第24回くりこま高原高等学校陸上競技選手権大会                                |                                       | S¥¥8                 |
| 戻る                          |                                                        |                                       |                      |
|                             | cosyright(c) NISHI Athletic Goods Co., Ltd. will right | As reserved                           | * 1000               |
|                             |                                                        | • 35 H H H 🖬 🚺 📭 💷 . •                | 2 (100 G Ga Ga 751 ) |

④ 「選手登録用シート」をダウンロードして下さい。

|                                                                   | 24×7 Help                     |                 |
|-------------------------------------------------------------------|-------------------------------|-----------------|
| C 🖸 d 🔝 http://noni-nana21v.com/AccountPlayer/AccountPlayerUpload |                               | P- 0 0 0        |
| MSN Japan - Hotmail, gutl [] NANS21V - Web豐輝 ×                    |                               |                 |
| ファイル(F) 編集(E) 表示(V) お気に入り(A) ツール(T) ヘルプ(H)                        |                               |                 |
| ☆ 2 毎桂祭で柱から Om ▼ 5 おすすめサイト▼                                       | ▼ □ + □ + ページ(P) • セーフティ(S) • | ツール(0)・ 🛛 ・     |
| NISHI. #15# =2+2#-"                                               |                               |                 |
| 整確する選手→一括で登録することができます。<br>選手登録用シートを多ウンロードして必要事項を記入して下さい。          |                               |                 |
| <u>入力方法はこちら</u>                                                   |                               |                 |
| アップロードする選手登録用シートを指定してください。                                        |                               |                 |
| 響照                                                                |                               |                 |
|                                                                   |                               |                 |
|                                                                   |                               |                 |
|                                                                   |                               |                 |
|                                                                   |                               |                 |
|                                                                   |                               | 登録              |
| convright(c) NISHI Athletic Goods Co., Ltd. all rights reserved   |                               |                 |
|                                                                   |                               | at 100% 🔻       |
|                                                                   | 💿 🐮 🗷 😥 🔝 🚺 🚺 🐏 🎬 🕇 🕳 🌌       | 🕅 🍓 🐨 🛛 🖬 11:09 |

⑤ 下記のファイルが開きますので、塗りつぶした所以外への入力は必ずしてください。

JAAF に登録した名簿や部員名簿等使用したものをコピーして貼り付けることもできます。今まで大会申込 で使用した名簿を貼り付けて構いません。

| JAAF I                                                                                                    | D、生年月日も入力なしで構いません。                                                                                                    |                                                                                                    |
|----------------------------------------------------------------------------------------------------|----------------------------------------------------------------------------------------------------|----------------------------------------------------------------------------------------------------|
| 2 → 0 · 0 · 1 → 2 → 0 · 0 · 1 →                                                                                                    | 選手登録用シート.xds [読み取り集用] [近後モード] - Microsoft Excel<br>取ぶ データ 10時 東田                                                                                                    | 24x7Help - 5 2                                                                                                    |
| Morrist → M S 100 → 10<br>Morrist → M S 100 → 10<br>Morrist → B X U → 1 → 1 → . ▲<br>Shuttle ← S 200 → 1                                                                                                    |                                                                                                    | エスート SUM - 2700 - 2700                                                                                                    |
| A         B         C           1         2         2         2           1         2         2         3         3           2         3         3         3         3           3         3         3         3         3           3         3         3         3         3           3         3         3         3         3           3         3         3         3         3           3         3         3         3         3           3         3         3         3         3           3         3         3         3         3           3         3         3         3         3           3         3         3         3         3           3         3         3         3         3         3           3         3         3         3         3         3         3 | ・ ア<br>加<br>単ポコート スぽの高る(+間は11 ざき使用)体合(+使用 る か <sup>2</sup> (+使 A defn <sup>®</sup> (+使 1 を定用 1 A defn 2 A defn 2 A d | 1 (+007) 67 (+007) +<br>1 (+007) 67 (+007) +<br>1 (+007) +<br>1 (+007) +<br>1 (+007) |
| If ← FI 2016-04-01-members, rew format /                                                                                                    |                                                                                                    | ● ● ● ● ● ● ● ● ● ● ● ● ● ● ● ● ● ● ●                                                                                                    |
| 🔁 🦉 👂 🌒 🥥 😭                                                                                                    | W (2) 5 5 5                                                                                                    | 🛣 🕸 🔯 🖗 🤐 🦉 🖉 👘 🕼 🖘 🛛 🗤 👘                                                                                                    |

## ⑥ 作成したシートをアップロードして下さい。

| -         |                                                                                                    |             |              |                     |                                                    | 24x7 Help                                                                                                    |              |              |
|-----------|----------------------------------------------------------------------------------------------------|-------------|--------------|---------------------|----------------------------------------------------|----------------------------------------------------------------------------------------------------|--------------|--------------|
|           | http://nishi-nans.                                                                                                    | 21v.com/Sin | gleEntry/Sin | gleEntry            |                                                    |                                                                                                    |              | P- 0 26      |
| MSN Japan | Hotmail, Outl                                                                                                    | NANS21V     | ・Web登録       | ×                   |                                                    |                                                                                                    |              |              |
| 4 8 BIRTS | で相から10m マ                                                                                                    | 5 8770      | サイトマ         | j · (02(n)          |                                                    | 월 • 월 • 월 • 전-5(P)• t                                                                                           | 2-フティ(S) • ツ | -JL(0) • 🔐 • |
|           |                                                                                                    |             |              |                     |                                                    |                                                                                                    |              | ID COT WY IS |
|           | ates                                                                                                    | ニシ・スプ       | ポーツ          |                     |                                                    |                                                                                                    |              | -t-NUT THEIR |
| 第30回      | 山梨県高等学                                                                                                    | 校学年別:       | 大会兼国         | 体予選会 > 甲府工業 > 個     | 人種目                                                |                                                                                                    |              |              |
| ナンバー      | か<br>競技者名                                                                                                    | 性別          | 学年<br>(生年)   | 参加種目1               | 参加種目2                                              | 参加種目3                                                                                                    | 参加種目4        | 参加種目5        |
| 127       | 心加 PR<br>石川 冬磨                                                                                                    | 男子          | 3            | 少年A男子5000m<br>15.55 | 少年共通男子4×100mR                                      | 少年共通男子走高跳                                                                                                    |              |              |
|           |                                                                                                    |             |              |                     |                                                    |                                                                                                    |              |              |
|           |                                                                                                    |             |              |                     |                                                    |                                                                                                    |              |              |
|           |                                                                                                    |             |              |                     |                                                    |                                                                                                    |              |              |
|           |                                                                                                    |             |              |                     |                                                    |                                                                                                    |              |              |
|           |                                                                                                    |             |              |                     |                                                    |                                                                                                    |              |              |
|           |                                                                                                    |             |              |                     |                                                    |                                                                                                    |              |              |
|           |                                                                                                    |             |              |                     |                                                    |                                                                                                    |              |              |
|           |                                                                                                    |             |              |                     |                                                    |                                                                                                    |              |              |
| メニュー      |                                                                                                    |             |              |                     |                                                    |                                                                                                    | EXCEL一括登録    | リレー種目        |
|           |                                                                                                    |             |              | copyright (c)       | NISHI Athletic Goods Co., Ltd. ell rights reserved | le                                                                                                    |              |              |
| -         |                                                                                                    |             |              |                     |                                                    |                                                                                                    |              | 💐 100% 🔹     |
|           | and the second second se |             |              |                     |                                                    | the second second second second second second second second second second second second second second second se |              |              |

⑦ 次に大会の種目の申込に入ります。エントリーシートをダウンロードして下さい。先ほど作成した選手名簿 が表示されます。

| C C N http://mishi-nans21v.com/EntryUpload/EntryUpload                                                                                                    |                                                                                                    | Д т                                                                                                    | 6 x 0     |            |
|----------------------------------------------------------------------------------------------------|----------------------------------------------------------------------------------------------------|----------------------------------------------------------------------------------------------------|-----------|------------|
| MSN Japan - Hotmail, Outl 🚺 NANS21V - Web2018 ×                                                                                                    |                                                                                                    |                                                                                                    |           |            |
| ファイル(F) 編集(E) 表示(V) お気に入り(A) ツール(T) ヘルプ(H)                                                                                                    |                                                                                                    |                                                                                                    | ···       |            |
|                                                                                                    |                                                                                                    | ■ • • • • • • • • • • • • • • • • • • •                                                                                                    | 甲府工業高     | /          |
| 第30回 山梨県高等学校学年別大会衆国体予選会 > 甲府工業 > 一括登録                                                                                                    |                                                                                                    |                                                                                                    |           |            |
| STEP.1 エントリーシーを参ウンロードしてください。<br>タウンロード 修正する場合はこちら                                                                                                    |                                                                                                    |                                                                                                    |           |            |
| STEP.2 エントリーシートを記入してください。<br>記入後は金録内容、参加費等を確認してください。                                                                                                    |                                                                                                    |                                                                                                    |           |            |
| STEP.9 記入したエントリーシートをアップロードしてください。<br>アップロードするエントリーシートを選択してください。                                                                                                    | <b>参照</b>                                                                                                    | /                                                                                                    |           |            |
|                                                                                                    |                                                                                                    |                                                                                                    |           |            |
| 戻る                                                                                                    |                                                                                                    |                                                                                                    | 登録        |            |
| convright(c) NISHI Athleti                                                                                                    | c Goods Co., Ltd. all rights reserved                                                                                                    |                                                                                                    | € 100% ×  |            |
| () a o a a a                                                                                                    |                                                                                                    | 運用設圖 🚳 🗣 🚟 🖡 - 🌆 🖗 🔩 -                                                                                                    | 7:52      |            |
| ⑧ 「入力シート」に入力して下さい                                                                                                    | 。ベスト記録を出し                                                                                                    | た競技会は入力                                                                                                    | りする必要はありる | ません。記録は半角で |
| 短種目は 50秒21 → 50                                                                                                    | 0.21                                                                                                    |                                                                                                    |           |            |
| 長種目は 13分55秒21                                                                                                    | <u> </u>                                                                                                    |                                                                                                    |           |            |
| フィールド 12m21 →                                                                                                    | 12m21 とし                                                                                                    | て 入力して7                                                                                                    | 下さい。      |            |
| 2 日 9 · C <sup>1</sup> - 上 1* entry in [国務モー月<br><b>7762</b> ホーム 祥入 バーシレイアクト 数式 アーク 校開 表示                                                                                                    | - Microsoft Excel                                                                                                    | - # 8<br>4 <b>0</b> - # 8                                                                                                    |           |            |
| $ \begin{array}{ c c c c c c } \hline & & & & & & & & & & & & & & & & & & $                                                                                                    |                                                                                                    | エ ホート SUM ・ 入戸                                                                                                    |           |            |
| 210 • 6 F                                                                                                    |                                                                                                    |                                                                                                    |           |            |
| 0         0         0         0         0         0         0         0         0         0         0         0         0         0         0         0         0         0         0         0         0         0         0         0         0         0         0         0         0         0         0         0         0         0         0         0         0         0         0         0         0         0         0         0         0         0         0         0         0         0         0         0         0         0         0         0         0         0         0         0         0         0         0         0         0         0         0         0         0         0         0         0         0         0         0         0         0         0         0         0         0         0         0         0         0         0         0         0         0         0         0         0         0         0         0         0         0         0         0         0         0         0         0         0         0         0         0 | All B         Difference         Difference         Differenc         Differenc <td>Bits         H         P         Bits         Site         F         Bits         F         Bits         F         Bits         F         Bits         F         Bits         F         Bits         F         Bits         F         Bits         F         Bits         F         Bits         F         F         Bits         F         Bits         F         Bits         F         F         Bits         F         Bits         F         Bits         F         F         Bits         F         Bits         F         Bits         F         F         Bits         F         F         F         Bits         F         F</td> <td></td> <td></td> | Bits         H         P         Bits         Site         F         Bits         F         Bits         F         Bits         F         Bits         F         Bits         F         Bits         F         Bits         F         Bits         F         Bits         F         Bits         F         F         Bits         F         Bits         F         Bits         F         F         Bits         F         Bits         F         Bits         F         F         Bits         F         Bits         F         Bits         F         F         Bits         F         F         F         Bits         F         F |           |            |

| 9 | 入力した種 | 目等が次シー | トの | 「印刷シー | ΓJ | に反映されます。 |
|---|-------|--------|----|-------|----|----------|
|---|-------|--------|----|-------|----|----------|

 a
 2

 b
 3

 b
 4

 b
 4

 b
 4

 b
 4

 b
 4

 b
 4

 b
 4

 b
 10

 b
 11

 b
 10

 b
 10

 b
 10

 b
 10

 b
 10

 b
 10

 b
 10

 b
 10

 b
 10

 b
 10

 b
 10

 b
 10

 b
 10

 b
 10

 b
 10

 b
 10

 b
 10

 b
 10

 b
 10

 b
 10

 b
 10

 b
 10

 b
 10

63

| _ | 9 * (* * 🞑 I¥   |                |      |          |            | entry.xls [{ | 米膳されたビュー]・!   | Microsoft Excel |      | 24×7 Help | - F   |
|---|-----------------|----------------|------|----------|------------|--------------|---------------|-----------------|------|-----------|-------|
|   | ホーム 挿入 ベ        | ージレイアウト 数式     | データ  | 校開       | 表示         |              |               |                 |      |           | v 🕜 🗆 |
| k | まされたビュー このファイルは | 、インターネット上の場所から | 取得され | ており、安    | 全でない可能性があ  | ります。クリックすると詳 | 目が表示されます。     | 編集を有効にする()      | E)   |           |       |
|   | E7              |                |      | (m       | f.         |              |               |                 |      |           |       |
|   | B D             | E              | F    | G        | н          | I            | J             | K               | L    | M N O P Q | R S   |
|   |                 | 大              | 1    | •        | 申込         | 一覧           | 表             |                 |      |           |       |
|   | 競技会名            | 第30回 し         | 山梨県  | 高等       | 学校学年別      | 大会兼国休予       | 選会            |                 |      | 1         |       |
|   | 団体・チーム名         | 甲府工業高等学校       | Ŕ    |          |            |              |               |                 |      |           |       |
|   | カナ              | 2072020        |      |          |            |              |               |                 |      | 1         |       |
|   | 団体・チーム(略称)      | 甲府工業高          |      |          |            |              |               |                 |      |           |       |
| ĺ |                 | 〒4000028       |      |          |            |              | 所属コード         | 153109          |      |           |       |
|   | 所在地             | 山梨県甲府市塩額       | 82TE | 7 - 1    |            |              | 運給先           | 0552524898      |      |           |       |
|   | 所編長名            |                |      |          |            | 69           | 責任者名          | 河野 公昭           |      |           |       |
|   | 番号 競技者氏名        | 79.16'7        | 性別   | 学年       | 種目 1       | 種目2          | 種目3           | 種目4             | 種目 5 |           |       |
|   | 1 石川 冬磨         | 1910 197       | 男    | 3        | 夕布A男子3000m | 少年共通見子走高跌    | 24A88++1102-4 |                 |      |           |       |
|   | 2               |                |      |          |            |              |               |                 |      |           |       |
|   | 8               |                | -    | <u> </u> |            |              |               |                 |      |           |       |
|   | 4               |                |      | -        |            |              |               |                 |      |           |       |
|   | 8               |                |      |          |            |              |               |                 |      |           |       |
|   | 2               | 1 ~            | -    | 5        |            |              |               | 9ページ            |      |           |       |
|   | 8               |                |      | -        |            |              |               |                 |      |           |       |
|   | 5               |                |      |          |            |              |               |                 |      |           |       |
|   | 10              |                |      |          |            |              |               |                 |      |           |       |
| L | 11              |                |      |          |            |              |               |                 |      |           |       |
| - | 12              |                | -    | -        |            |              |               |                 |      |           |       |
|   |                 |                | -    |          | -          | -            | j             |                 |      |           |       |
| i |                 |                |      |          |            |              |               |                 |      |           | 0 0   |
|   |                 |                |      | 1        |            |              |               |                 |      |           | 1 1 m |

● & J R & ● ■ ▲ ● ▲ ▲ ● ■ & ■ \* \* \* ●

D∢

① 上記のファイル「エントリーシート」を「※※大学」と保存名前をつけて保存して、「アップロード」して下さい。これをしないとNISHIのサーバーに保存されません。以上申込は完了します。修正する場合は申込期間内であれば変更可能です。

|                                                                  | 24x7Help                               |                      |
|------------------------------------------------------------------|----------------------------------------|----------------------|
| C D http://nishi-nans21x.com/EntryUpload/EntryUpload             |                                        | P- 0 0 0             |
| MSN Japan - Hotmail, Outl [1] NANS21V - Web登録 ×                  |                                        |                      |
| ファイル(F) 編集(E) 表示(V) お気に入り(A) ジール(T) へにプ(H)                       |                                        |                      |
| 🏟 🖹 🗰 組織で組から10m 🔻 🐷 おすすめサイト 💌                                    |                                        | i) • 0-1L(0) • 🔞 • 🦷 |
| NISHI. ### =୬·スポーツ                                               |                                        | 甲府工業高                |
| 第30回 山梨県高等学校学年別大会兼国体予選会 > 甲府工業 > 一括登録                            |                                        |                      |
| STEP.1 エントリーシートをダウンロードしてください。<br><u>ダウンロード</u> <u>修正する場合はこちら</u> |                                        |                      |
| STEP.2 エントリーシートを記入してください。<br>紀入街は登録内容、参加費等を確認してください。             |                                        |                      |
| STEP.3 紀入したエントリーシートをアップロードしてください。<br>アップロードするエントリーシートを獲択してください。  | 参照                                     |                      |
|                                                                  |                                        |                      |
|                                                                  |                                        |                      |
|                                                                  |                                        |                      |
| 展る                                                               |                                        | 登録                   |
| cosyright(c) NIDH Athletic Goods Co., Lt                         | d. all rights reserved                 |                      |
|                                                                  | • 5 2 7 8 1 <b>6 9</b> <sup>21</sup> 7 | 100% ·               |

①申込作業が終わりましたら、下記の担当者にメールにて送付して下さい。

|                                                          |                                                     |           | 大            | : 1  | £     | 申込         | 一覧           | 表                |            |      |
|----------------------------------------------------------|-----------------------------------------------------|-----------|--------------|------|-------|------------|--------------|------------------|------------|------|
|                                                          |                                                     | 競技会名      | 第71回国民体      | 本育ス  | 会」    | 山梨県選考会     | ł            |                  |            |      |
|                                                          |                                                     | 体・チーム名    | 山梨工業         |      |       |            |              |                  |            |      |
|                                                          |                                                     | カナ        | ヤマナシコウキ゛ョウコウ |      |       |            |              |                  |            |      |
| 5                                                        | 団体                                                  | ・チーム (略称) | 山梨工業高        |      |       |            |              |                  |            |      |
|                                                          |                                                     |           | 〒 400-0026   |      |       |            |              | 所属コード            | 1          |      |
|                                                          |                                                     | 所在地       | 山梨県甲府市塩部     | 2 丁目 | 7 — 1 |            |              | 連絡先              | 0552524896 |      |
|                                                          |                                                     | 所属長名      |              |      |       |            | 印            | 責任者名 河野          |            |      |
| 番                                                        | 号                                                   | 競技者氏名     | 7リガナ         | 性別   | 学年    | 種目 1       | 種目 2         | 種目 3             | 種目 4       | 種目 5 |
|                                                          |                                                     |           |              |      |       |            |              |                  |            |      |
| 1                                                        | 1                                                   | 山梨 太郎     | P775 900     | 男    | 3     | 男子100m     | 男子1000m      | 男子4X100mR        |            |      |
| 1                                                        | 1<br>2                                              | 山梨 太郎     | १२७७ १००     | 男    | 3     | 男子100m     | 男子1000m      | 男子4X100mR        |            |      |
| 1                                                        | 1<br>2<br>3                                         | 山梨 太郎     | ヤマナシ タロウ     | 男    | 3     | 男子 1 0 0 m | 男子1000m      | 男子4X100mR        |            |      |
| 1<br>2<br>3<br>4                                         | 1<br>2<br>3<br>4                                    | 山梨 太郎     | *77> 909     | 男    | 3     | 男子 1 0 0 m | 男子1000m      | 男子4X100mR        |            |      |
| 1<br>2<br>3<br>4<br>5                                    | 1<br>2<br>3<br>4<br>5                               | 山梨太郎      | ₩₹₹\$`\$D\$  | 男    | 3     | 男子 1 0 0 m | 男子1000m      | 男子 4 X 1 0 0 m R |            |      |
| 1<br>2<br>3<br>4<br>5<br>6                               | 1<br>2<br>3<br>4<br>5<br>6                          | 山梨 太郎     | *77> 909     | 男    | 3     | 男子 1 0 0 m | 男子 1 0 0 0 m | 男子4X100mR        |            |      |
| 1<br>2<br>3<br>4<br>5<br>6<br>7<br>8                     | 1<br>2<br>3<br>4<br>5<br>6<br>7<br>8                | 山梨 太郎     | ትয়)<br>     | 男    | 3     | 男子 1 0 0 m | 男子1000m      | 男子4X100mR        |            |      |
| 1<br>2<br>3<br>4<br>5<br>6<br>7<br>8<br>8<br>9           | 1<br>2<br>3<br>4<br>5<br>6<br>7<br>8<br>9           | 山梨太郎      | +775 909     | 男    | 3     | 男子 1 0 0 m | 男子1000m      | 男子4X100mR        |            |      |
| 1<br>2<br>3<br>4<br>5<br>6<br>6<br>7<br>8<br>8<br>9<br>9 | 1<br>2<br>3<br>4<br>5<br>6<br>7<br>8<br>9<br>9<br>0 | 山梨太郎      | +775 909     | 男    | 3     | 男子 1 0 0 m | 男子 1 0 0 0 m | 男子 4 X 1 0 0 m R |            |      |

② 以上のように<u>WEB上からの大会エントリー</u>と確認のためのメールになります。
 御手数をおかけしますが宜しく願います。
 入力に関しての問い合わせ先 山梨陸上競技協会 河野 <u>konoko@kai.ed.jp</u> TEL 055-252-4896